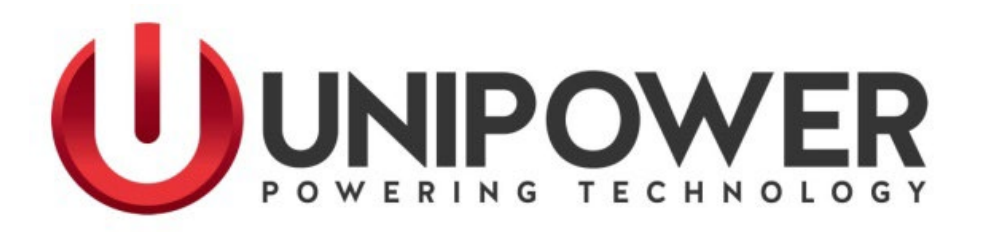

# SageView<sup>®</sup> USB Driver Installation on Windows 8 and Windows 8.1

(Including Windows 8.1 Update 1)

UNIPOWER, LLC 65 Industrial Park Rd Dunlap, TN 37327 Phone: +1-954-346-2442 Toll Free: 1-800-440-3504 Web site – www.unipowerco.com

PM990-4862-10, Rev. 7

#### **REVISION HISTORY**

| Rev | Description   | Checked & Approved by<br>/ Date |
|-----|---------------|---------------------------------|
| 6   | See PCO 45388 | CJM 8/1/19                      |
| 7   | See ECN 46140 | JPR 1/11/24                     |

#### PROPRIETARY AND CONFIDENTIAL

The information contained in this product manual is the sole property of UNIPOWER, LLC. Reproduction of the manual or any portion of the manual without the written permission of UNIPOWER, LLC is prohibited.

#### © Copyright UNIPOWER, LLC 2015

#### DISCLAIMER

Data, descriptions, and specifications presented herein are subject to revision by UNIPOWER, LLC without notice. While such information is believed to be accurate as indicated herein, UNIPOWER, LLC makes no warranty and hereby disclaims all warranties, express or implied, with regard to the accuracy or completeness of such information. Further, because the product(s) featured herein may be used under conditions beyond its control, UNIPOWER, LLC hereby disclaims and excludes all warranties, express, implied, or statutory, including any warranty of merchantability, any warranty of fitness for a particular purpose, and any implied warranties otherwise arising from course of dealing or usage of trade. The user is solely responsible for determining the suitability of the product(s) featured herein for user's intended purpose and in user's specific application.

Throughout the remainder of this manual, "UNIPOWER" will mean "UNIPOWER, LLC."

#### PERSONNEL REQUIREMENTS

Installation, setup, operation, and servicing of this equipment should be performed by qualified persons thoroughly familiar with this Product Manual and Applicable Local and National Codes. A copy of this manual is included with the equipment shipment.

#### **PRODUCT SUPPORT**

Product support can be obtained using the following addresses and telephone numbers.

Manufacturing facility: UNIPOWER, LLC 65 Industrial Park Rd Dunlap, TN 37327 United States Phone: +1-954-346-2442 Toll Free: 1-800-440-3504 Web site – www.unipowerco.com

When contacting UNIPOWER, please be prepared to provide:

- 1. The product model number, spec number, S build number, and serial number see the equipment nameplate on the front panel
- 2. Your company's name and address
- 3. Your name and title
- 4. The reason for the contact
- 5. If there is a problem with product operation:
  - Is the problem intermittent or continuous?
  - What revision is the firmware?
  - What actions were being performed prior to the appearance of the problem?
  - What actions have been taken since the problem occurred?

You must use an account with administrative permissions to install SageView® on Windows computers.

When installing SageView<sup>®</sup> on a Windows 8 or Windows 8.1 computer, installation will proceed normally even though the SCU Device Installer fails to properly install the RTP MiniCSU-3 USB Windows drivers.

Installation of these drivers will <u>always fail</u> under Windows 8 and Windows 8.1 unless Windows Driver Signature Enforcement is bypassed prior to software installation.

| SCU Device Installer                                                                                                    |                                        |
|----------------------------------------------------------------------------------------------------|----------------------------------------|
| Cannot Complete the Device Driver<br>Installation Wizard                                                                                                    |                                        |
| Errors were encountered while installing the software for your<br>devices. See the Status column for more details.<br>Sometimes it helps to run this wizard again. If that doesn't work,<br>contact your device vendor. | p<br>V                                 |
| Driver Name Status<br>RTP MiniCSU-3 USB Dri Install failed<br>RTP MiniCSU-3 USB Dri Install failed                                                                                                    | ancel button. But in this case correct |
| < Back Finish Cancel                                                                                                    | ]                                      |
| Installing SCU USB Driver                                                                                                    | _                                      |

Even though the RTP MiniCSU-3 USB Windows drivers have failed to install, the SageView<sup>®</sup> software is able to communicate normally with remote devices via TCP/IP communications or RS232 direct serial connection communications (if so equipped). Only USB communications are hindered.

(Note: your remote device must have been ordered with either the optional TCP/IP or optional TCP/IP SNMP communications module to be capable of utilizing TCP/IP communications).

| SageView Logged in as: Adr                                                                                                    | ninistrator - [SCU System View]          |                                                  |
|----------------------------------------------------------------------------------------------------|------------------------------------------|--------------------------------------------------|
| File     SCU     RECT     Options     Connection     Window     Help       Go to     Open     Image: Connection     Image: Connection     Image: Connection     Image: Connection       Standby     File     Image: Connection     Image: Connection     Image: Connection     Image: Connection | Print Audio<br>Window                    | - # ×                                            |
| Site Name<br>AC Source Rectifiers<br>Float<br>5 A                                                                                                    | : Location 48V<br>Controller V Batteries | <sup>A</sup> DE Load                             |
| 53.9 V                                                                                                    | Location 24V                             | Site Information     Location 48V       Phone No |
| SCUX0 TCP/IP to: 192.168.10.57:10001 Time: 10:15:52                                                                                                    | Add Region Add Branch                    | Comments                                         |
|                                                                                                    | <u>o</u> k                               |                                                  |

To install the RTP MiniCSU-3 USB Windows drivers, you must bypass Windows Driver Signature Enforcement.

To temporarily bypass Windows Driver Signature Enforcement on your Windows 8 or Windows 8.1 computer refer to the following instructions.

Note: If you've already installed SageView<sup>®</sup>, uninstall it and restart your computer before continuing.

(Certain instruction excerpts and images from Disabling Driver Signature Enforcement In Windows 8 by Greg Matthews on wiki.openpilot.org. All rights reserved.)

#### **Disabling Driver Signature Enforcement for Windows 8 and Windows 8.1**

Windows 8 and Windows 8.1 have a security feature which will not allow you to install Unsigned Drivers or drivers without a digital signature.

If you are having trouble on your Windows PC because of this feature then you can simply disable Driver Signature Enforcement on your Computer.

Note: To re-enable Driver Signature Enforcement, simply reboot your computer

### Before proceeding, save your work!

#### Windows 8 and Windows 8.1

Press "Win + I", or click Settings in the Charms Bar, to launch the "Settings" menu, and click "Change PC Settings" at the bottom.

| Search<br>Share  | Settings<br>Desktop<br>Control Panel<br>Personalization<br>PC info<br>Help |                    |                 |
|------------------|----------------------------------------------------------------------------|--------------------|-----------------|
| Start<br>Devices |                                                                            |                    |                 |
| Settings         | .III<br>NETGEAR51                                                          | ∎ <b>())</b><br>32 | Brightness      |
| k                | Notifications                                                              | <b>U</b><br>Power  |                 |
|                  |                                                                            | Cha                | nge PC settings |

#### Windows 8

Go to "General", scroll to the bottom of the page, and click "Restart Now" button under "Advanced Startup" section.

| DC cottings    |                                                                                         |
|----------------|-----------------------------------------------------------------------------------------|
| PC settings    | You have 22.7 GB available. See how much space your apps are using.                     |
|                | View app sizes                                                                          |
| Personalize    |                                                                                         |
| 11             | Refresh your PC without affecting your files                                            |
| Users          | If your PC isn't running well, you can refresh it without losing your photos, music,    |
| Notifications  | videos, and other personal files.                                                       |
|                | Get started                                                                             |
| Search         |                                                                                         |
| Chara          | Remove everything and reinstall Windows                                                 |
| Silare         | If you want to recycle your PC or start over completely, you can reset it to its factor |
| General        | settings.                                                                               |
|                | Get started                                                                             |
| Privacy        |                                                                                         |
| Devices        | Advanced startup                                                                        |
| Derices        | Start up from a device or disc (such as a USB drive or DVD), change Windows             |
| Ease of Access | startup settings, or restore Windows from a system image. This will restart your PC     |
|                | Restart now                                                                             |

#### Windows 8.1 Go to "Update and recovery"

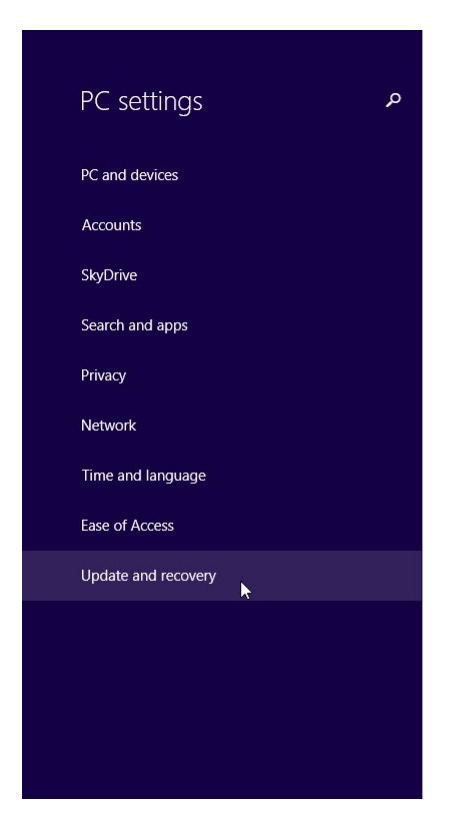

#### Personalize

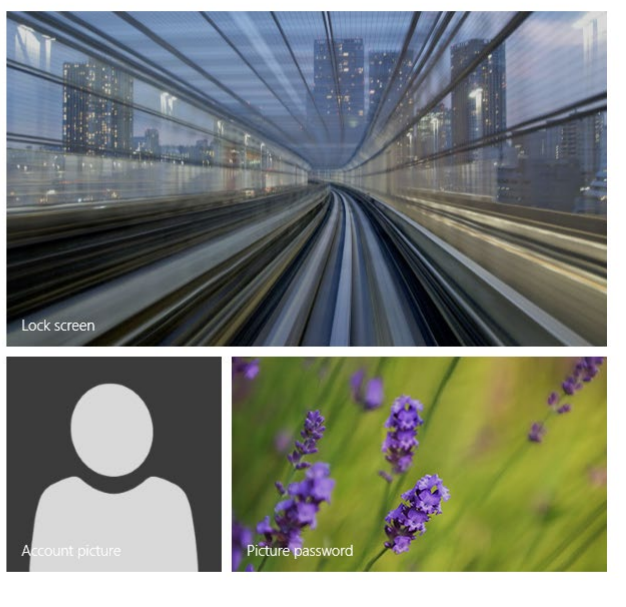

View recently used settings

#### Windows 8.1

Go to "Recovery", and click "Restart now" button under "Advanced startup" section.

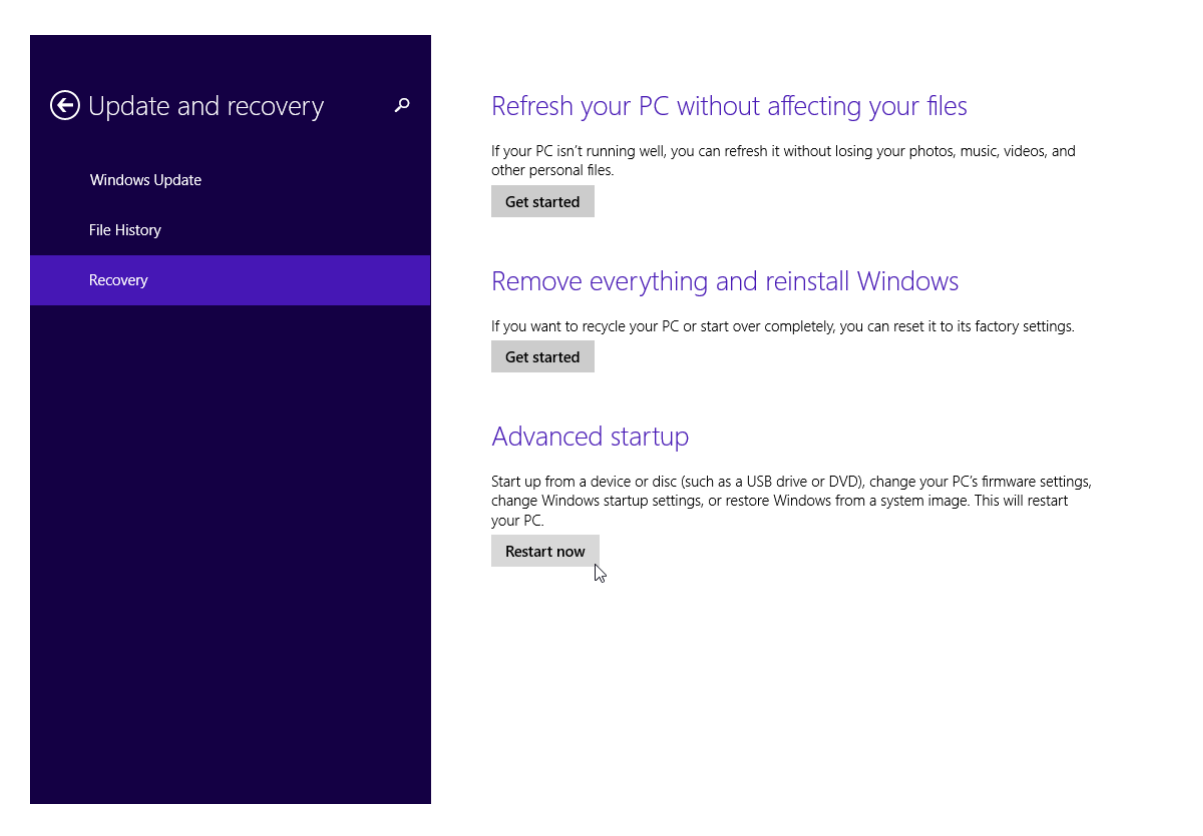

Windows 8 and Windows 8.1

Once the computer restarts, click "Troubleshoot" in the "Choose an option" menu.

| Choose an option |                                                                    |  |
|------------------|--------------------------------------------------------------------|--|
| $\rightarrow$    | Continue<br>Exit and continue to Windows 8                         |  |
| ľ                | Troubleshoot<br>Refresh or reset your PC, or use<br>advanced tools |  |
| Ģ                | Turn off your PC                                                   |  |
|                  |                                                                    |  |

#### Windows 8

Click "Advanced Options" in the "Troubleshoot" menu

| €T | roubleshoot                                                                                       |
|----|---------------------------------------------------------------------------------------------------|
|    | Refresh your PC<br>If your PC isn't running well, you can<br>refresh it without losing your files |
|    | Reset your PC<br>If you want to remove all of your files,<br>you can reset your PC completely     |
|    | Advanced options                                                                                  |

<u>Windows 8 and Windows 8.1</u> Click "Startup Settings" in the "Advanced Options" menu

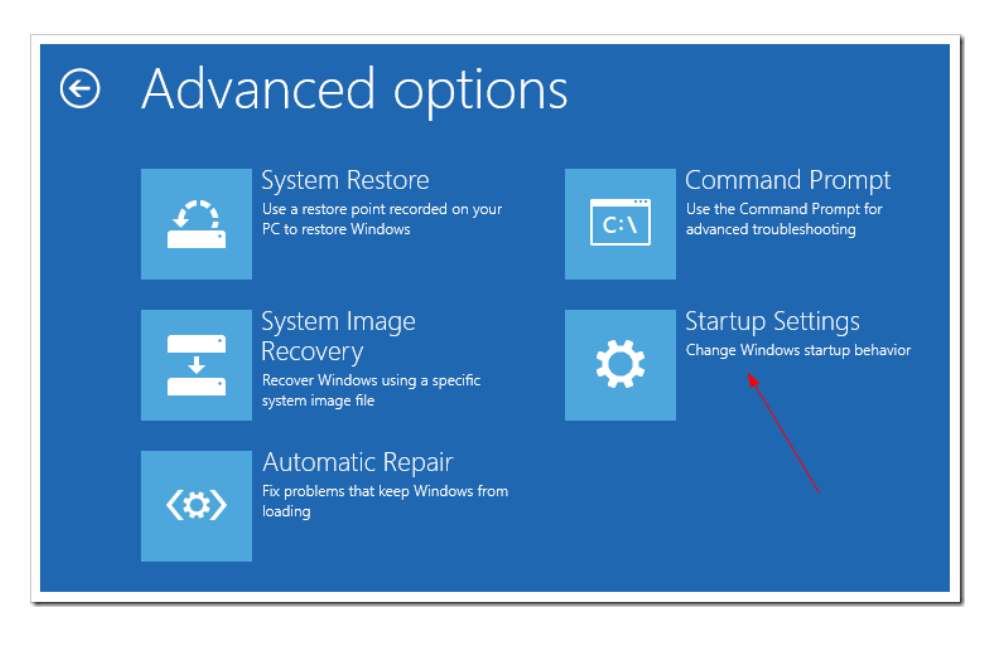

## Windows 8 and Windows 8.1

Click "Restart button" at the "Startup Settings" screen

| Restart to change Windows options such as:<br>• Enable low-resolution video mode<br>• Enable debugging mode<br>• Enable boot logging<br>• Enable Safe Mode<br>• Disable driver signature enforcement<br>• Disable early-launch anti-malware protection<br>• Disable automatic restart on system failure |
|----------------------------------------------------------------------------------------------------|
| Restart                                                                                                    |

#### Windows 8 and Windows 8.1

Once the computer restarts and the "Startup Settings" menu appears, press F7 to disable driver signature enforcement and boot into Windows.

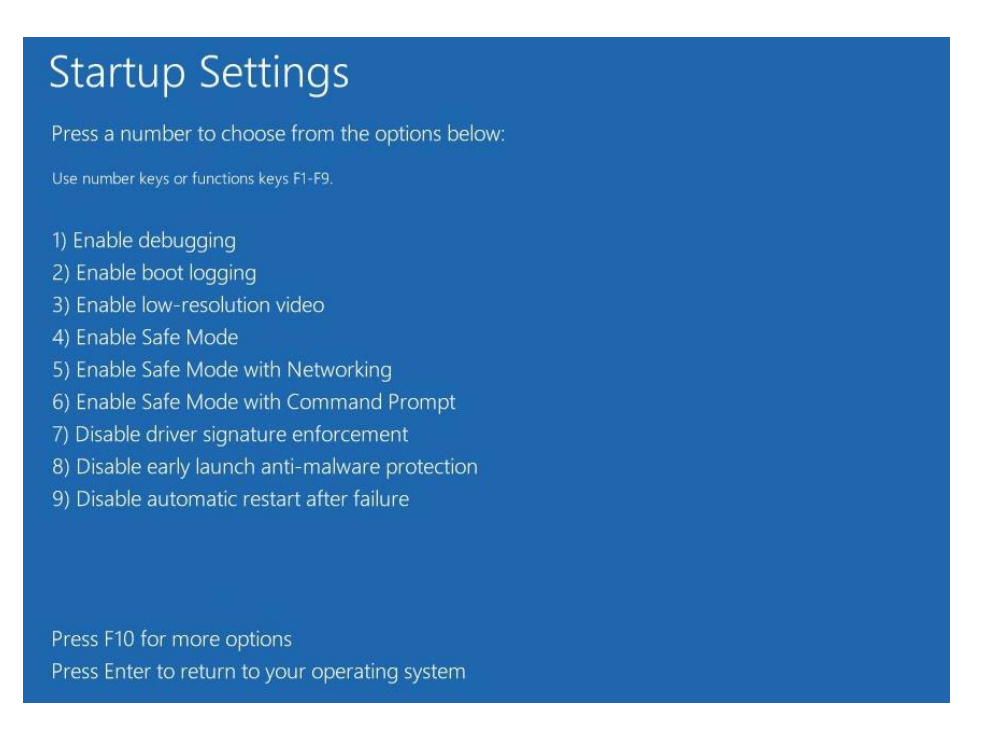

Once the boot into Windows is complete, you can proceed to install the SageView<sup>®</sup> software.

When the SCU Device Installer begins to install the RTP MiniCSU-3 USB Windows drivers, you will be presented with a Windows Security message twice; once for each driver being installed. You MUST select "Install this driver software anyway" each time, to successfully install the RTP MiniCSU-3 USB Windows drivers.

| SCU Device Installer                               |                                                                                                    |
|----------------------------------------------------|----------------------------------------------------------------------------------------------------|
| Installing the software for your SCU device        |                                                                                                    |
| Dease wait while the drivers install. This may tak | e some time to complete.                                                                                                    |
|                                                    | Windows Security                                                                                                    |
|                                                    |                                                                                                    |
|                                                    | Windows can't verify the publisher of this driver software                                                                                                    |
| < Back                                             | <ul> <li>Windows can't verify the publisher of this driver software</li> <li>Don't install this driver software<br/>You should check your manufacturer's website for updated driver software<br/>for your device.</li> </ul>                                                                                                    |
| < Back                                             | <ul> <li>Windows can't verify the publisher of this driver software</li> <li>Don't install this driver software<br/>You should check your manufacturer's website for updated driver software<br/>for your device.</li> <li>Install this driver software anyway<br/>Only install driver software obtained from your manufacturer's website or<br/>disc. Unsigned software from other sources may harm your computer or stee<br/>information.</li> </ul>                                                       |
| < Back                                             | <ul> <li>Windows can't verify the publisher of this driver software</li> <li>Don't install this driver software<br/>You should check your manufacturer's website for updated driver software<br/>for your device.</li> <li>Install this driver software obtained from your manufacturer's website or<br/>disc. Unsigned software obtained from your manufacturer's website or<br/>disc. Unsigned software from other sources may harm your computer or stee<br/>information.</li> <li>See details</li> </ul> |
| < Back                                             | <ul> <li>Windows can't verify the publisher of this driver software</li> <li>Don't install this driver software<br/>You should check your manufacturer's website for updated driver software<br/>for your device.</li> <li>Install this driver software anyway<br/>Only install driver software obtained from your manufacturer's website or<br/>disc. Unsigned software from other sources may harm your computer or stee<br/>information.</li> <li>See details</li> </ul>                                  |

| <br>SCU Device Installer                                                                                                    |                                                                                         |
|----------------------------------------------------------------------------------------------------|-----------------------------------------------------------------------------------------|
| SCU Device installed!                                                                                                    |                                                                                         |
| The drivers were successfully installed on this computer.<br>You can now connect your device to this computer. If your device<br>came with instructions, please read them first. |                                                                                         |
| Driver Name Status<br>✓ RTP MiniCSU-3 USB Dri Ready to use<br>✓ RTP MiniCSU-3 USB Dri Ready to use                                                                               | SageView setup                                                                          |
| < Back Finish Cancel                                                                                                    | lation is in progress.                                                                  |
| working of the program is                                                                                                    | nananan process, prese une cancel Duitori, Bui II frins Case Duirect<br>not guaranteed. |
| Charle Andrew Versel                                                                                                    |                                                                                         |

Note: To re-enable Driver Signature Enforcement, simply reboot your computer.